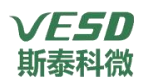

# STC-801GPZ-N 智能自动清洁离子风机

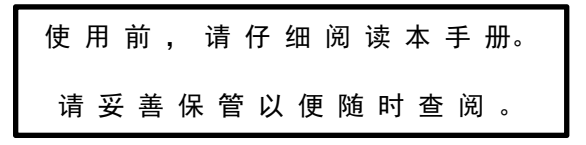

深圳市斯泰科微科技有限公司

(ESD 斯泰科微

#### 一、装箱清单

| 开箱后,首先请确认包装内容              |    |          |    |      |    |      |    |
|----------------------------|----|----------|----|------|----|------|----|
| 主机                         | 1台 | DC24V 电源 | 1个 | 支架   | 1套 | 前风窗  | 1个 |
| 后风窗                        | 1个 | 灰尘过滤网    | 1个 | 固定旋钮 | 2个 | 橡胶垫圈 | 2个 |
| 使用说明                       | 1张 | 合格证&保    | 1张 | 通讯天线 | 选配 |      |    |
| 书                          |    | 修卡       |    |      |    |      |    |
| 备注 标配6根放电针(可另购),1套清洁刷(可另购) |    |          |    |      |    |      |    |

### 二、产品概述

智能自动清洁离子风机 STC-801GPZ-N 是新研发的一款高频离子设备,稳定性高、除静电速度快、风速大,可组网,可单机,自动清洁放电针,有效节约日常人工维护保养成本。

该系列离子风机使用 DC24V 电源, 经过高转速 ESD 风扇产生离子气流,可以多个出风口设计,使大面积区域完全覆盖,从而起到静电中和作用。

该系列风机是针对静电消除、静电防护而设计;应用于消除敏感电子元件、仪器设备、人体 等易产生静电的场所;适用于无尘车间、实验室、电子仓库等其他静电防护场所。

## 三、功能优势

- 1) 该产品风速可根据使用环境1-7档可调;
- 2) 自动清洁放电针功能,可根据环境在0-999小时内预设清洁周期,降低人工清洁频率,;
- 3) 自动离子平衡系统,离子平衡可达: 0±10 V;
- 4) 可对各通道的离子平衡阈值自由设置,超过监控阈值报警,TFT屏显监控值;
- 5) 无线数据传输,支持数据采集、存储和报表分析;
- 6) 可通过监控系统远程操控:一键开关机、自动清洁、调节风速等;
- 7) 前后风窗、过滤棉、放电针均可更换,无需整机报废;
- 8) 操作安全: 支持任一前风窗拆卸时自动断电以保护使用者人身安全;
- 9) 配有电源指示灯、高压报警指示灯及运行状态指示灯,具有声光报警功能;
- 10) 采用进口钨合金材质放电针,高耐磨可长期使用;
- 11) 操作界面需要访问密码防止设置被随意更改,界面支持多种语言显示;
- 12) 可任意方式安装:立式摆放、标准支架固定、吊挂作业区域。

## 四、规格参数

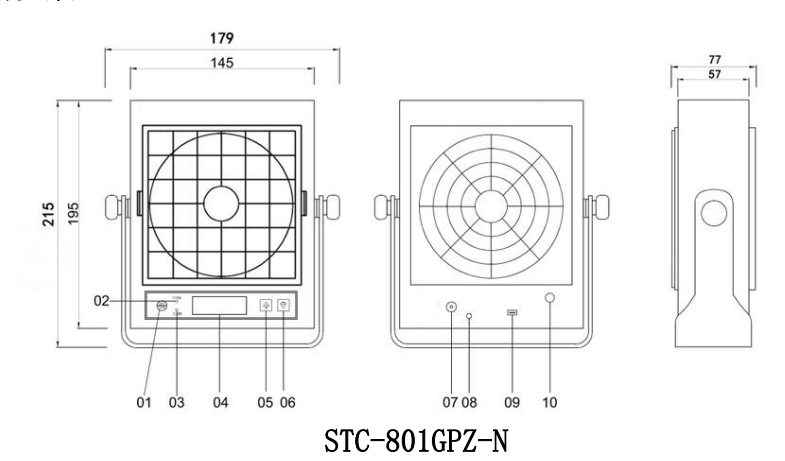

## √*E5D* 斯泰科微

## 技术参数

| 电源     | DC24V/1A            |  |  |
|--------|---------------------|--|--|
| 功率     | 12W                 |  |  |
| IED指示性 | 正常工作时POWER亮绿灯       |  |  |
|        | 除电异常时ALARM亮红灯       |  |  |
| 风速     | 约4m/s               |  |  |
| 除静电时间  | 约1s                 |  |  |
| 离子平衡   | 0±10V以内             |  |  |
| 臭氧浓度   | 0.005ppm以下          |  |  |
| 操作温湿度  | 0–40°C 20–70%RH     |  |  |
| 外形尺寸   | 195H*145W*57D(单位mm) |  |  |
| 量      | 1.5kg               |  |  |
| 认证     | CE FCC              |  |  |

# 性能指标

| 操作电压: DC24V 测试电压±1000V-±100V 温度 25°C ±2°C |   |       |       |       |       |  |
|-------------------------------------------|---|-------|-------|-------|-------|--|
| 距离 (mm)                                   |   | 300   | 600   | 900   | 1200  |  |
| 除静电时间                                     | 正 | 0.7S  | 1.6S  | 2. 4S | 3.2S  |  |
|                                           | 负 | 0. 9S | 2. 0S | 2.7S  | 3. 6S |  |
| 残余电压                                      | 正 | ±10V  |       |       |       |  |
|                                           | 负 |       |       |       |       |  |
| 测量方法:使用20PF、150mm的静电消除监控器测量               |   |       |       |       |       |  |
| 风量最大时,从±1000V±100V 消散时间                   |   |       |       |       |       |  |
| 不同环境测试结果不同,以上为参考数据,请根据实际使用环境测试            |   |       |       |       |       |  |

# 五、操作说明

控制面板由 TFT 显示屏、3个按键和2个指示灯组成。

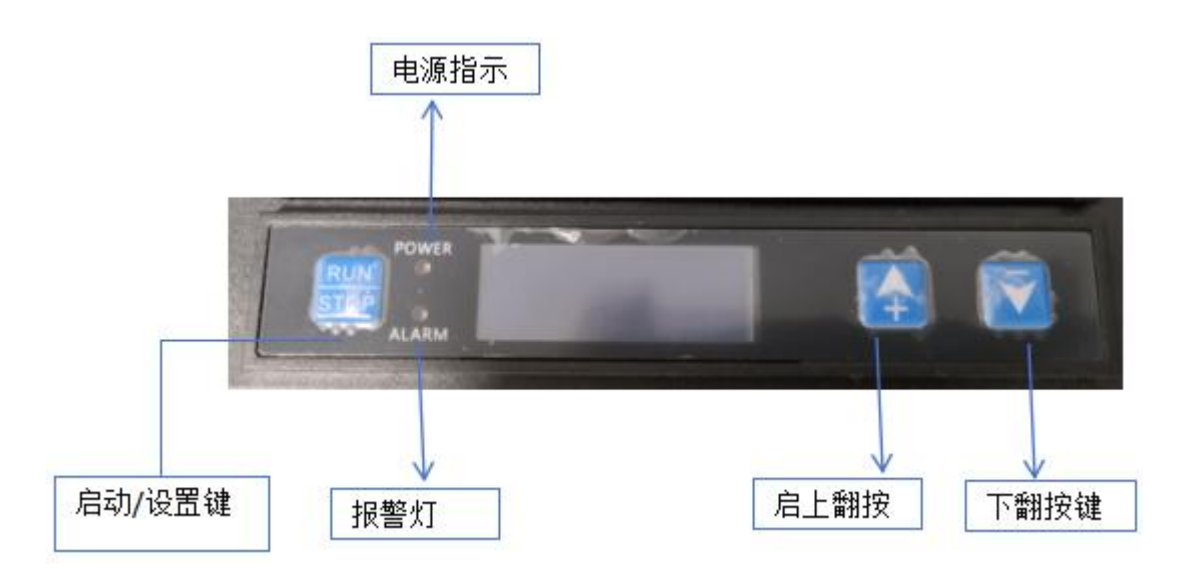

VESD 斯泰科微

● 安装方法

- \* 使用M6螺丝螺母,将风机底部支架固定在适当需要消除静电位置。
- \* 两台以上离子风机使用时,确保两台之间至少保持100mm距离间隔。
- \* 出风口距离需要消除静电物体的距离至少100mm以上,100mm以内可能会发生逆带电现象。

\* 离子风机至少远离金属导体300mm以上距离,进风口距离墙壁等物体至少150mm以上距离。 注意:风机必须正确接地,以保证离子输出自动平衡。

### ● 日常维护

前风窗的清洗:

- 将正面风窗两侧的卡口向内压即可从主机上取下。
- 使用棉棒进行清洗,也可以使用中性洗涤剂进行水洗。
- 清洗后的风窗等干燥后再装回主机上。

放电针的清洁:

放电针长时间使用后,在放电针前端和周围 会有尘埃及其它污染物。

- 用棉棒将污染物清除。
- 放电针的清扫应定期进行(大约使用100小时需清扫1次),当污染严重时,可将棉棒沾上酒精进 行清扫。清扫时注意勿损坏放电针。

放电针替换:

- 放电针清洁的同时请检查放电针。
- 当放电针的尖端发现损坏时请立即联系厂家替换新的放电针。
- 正常使用环境下放电针的替换周期为一年,根据实际使用环境为准。

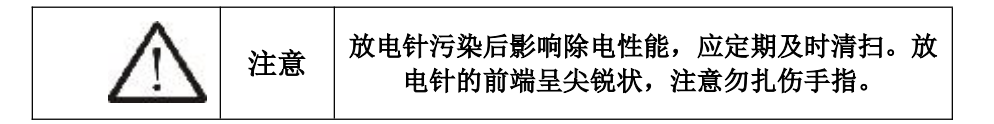

●异常报警

\* ALARM红色LED灯亮时表示高压出现异常,请关机清洁放电针。

故障处理:

| 故障                  | 检查内容                             | 处置方法              |  |  |
|---------------------|----------------------------------|-------------------|--|--|
| 中海王关司经打王 但没方动作      | 电源是否接好                           | 接好电源或更换电源         |  |  |
| 电源开关已经打开,但仅有幼稚      | 前风窗断电保护柱是否断裂                     | 如断裂请更换前风窗         |  |  |
| 有风,但除电效果很弱          | 放电针是否附有灰尘或异物                     | 关闭电源后清扫电极         |  |  |
| UV行為IED数据灯宣灯        | 放电针周围是否有异物                       | 关闭中源户洼阶号物 再按通中源   |  |  |
| n. var Elebenkn 520 | 是否有导电体接近过放电针                     | 一 天闭电源归捐陈升彻,丹按迪电源 |  |  |
| FAN红色LED灯亮          | 是否有异物阻挡风扇扇叶                      | 清理扇叶              |  |  |
|                     | 当发生上述以外的故障时,请与我公司销售服务部或本机供货代理商联系 |                   |  |  |

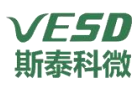

六、菜单设置 1. 主界面

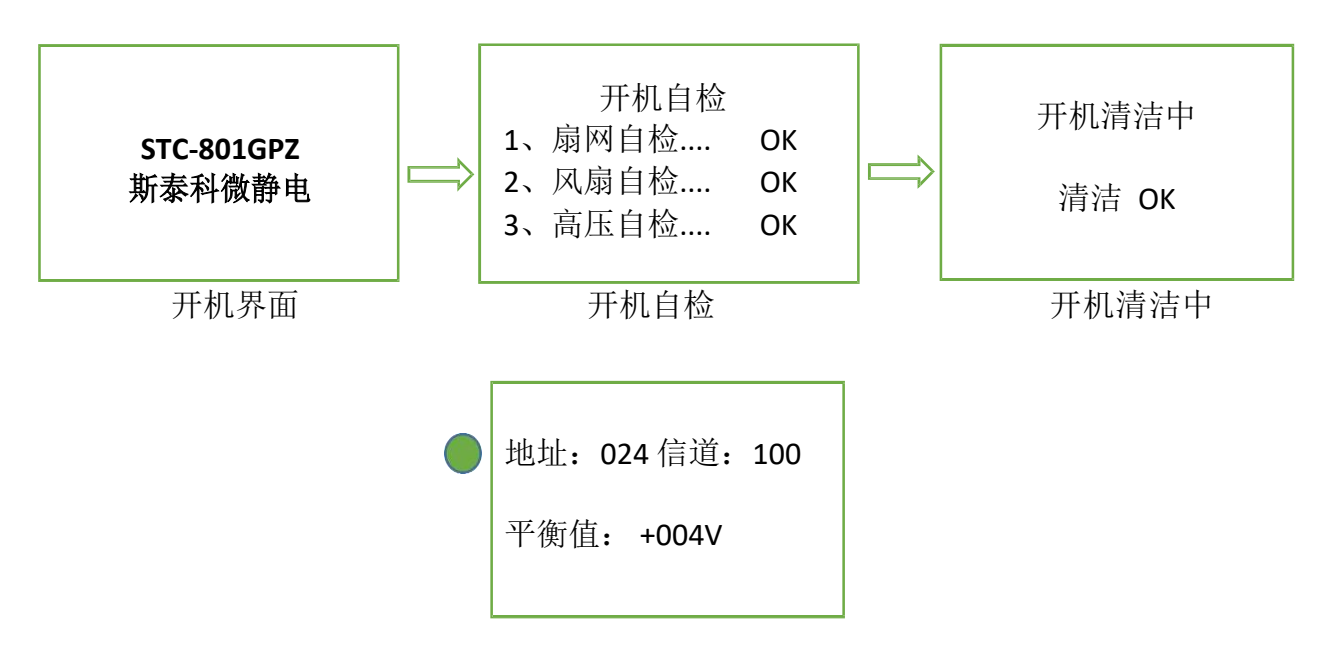

图 1: 主界面排布(以STC-801GPZ为例)

注:为防止产线人员更改设置参数,按RUN/STOP 键进入主菜单,需要解锁密码。密码 默认为:1111

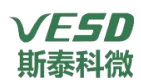

2. 密码输入

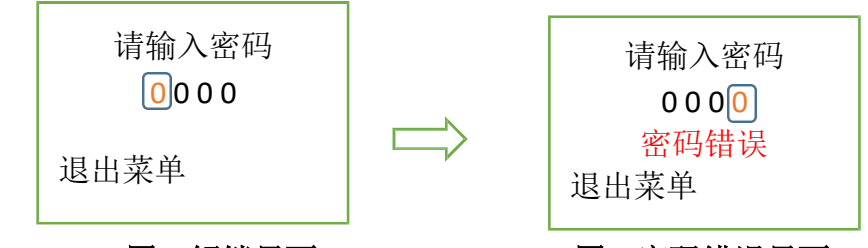

图 2 解锁界面

图 3 密码错误界面

主界面显示的情况下,可以按下 SET 键进入菜单设置风机的各项参数,但需要有正确的解锁密码。如上图 2 所示。

方框光标选中当前位,按下 SET 键,方框光标闪烁进入该位调节模式。使用上下键 输入数字密码。选择数字完毕后,按下 SET 键退出当前位调整,光标常亮显示。再次使 用上下键切换数字位,光标和该位数字将会高亮显示。使用同样的方法输入正确的四位 密码 。最后一位输入完毕后,系统自动检测密码是否正确,输入错误将会出现如图 3界面 提示。输入正确将直接跳转进入设置菜单界面。

## 设备默认密码为 1111。如需修改可以进入设置菜单,选中密码设置选项 按提示重新设置密码,请务必牢记新密码!

### 3. 风速设置

光标高亮选择 风速设置,按 SET 键进入风速设置页面。用户可以通过向上或者 向下键选择要调整的通道,按 SET 键进入修改模式,方框光标将会闪烁,向上向下键调 整档位。再按 SET 键跳出设定模式。按退出菜单键保存当前设置并退出返回设置菜单

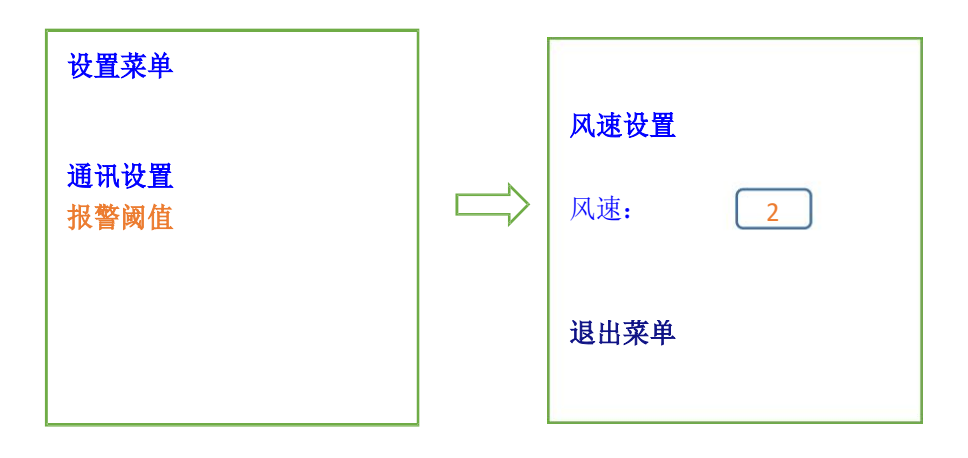

默认为 2 档位。具备 7 挡风速可调节。

## 4. 密码设置

光标高亮选择 密码设置,按 SET 键进入密码设置页面。设置顺序:输入旧密码(出 厂默认 1111)---> 输入新密码 ---> SET 新密码。使用向上向下键选择要修改的密码位

SET 键进入修改,该位会闪烁显示。上下键更改数字从 0 到 9。设置完成后 SET 键退出 当前位修改。默认为密码为 1111 。